# Installing Urdu Jamil Noori Nastaleeq & Phonetic Urdu Key Board on Windows 7

Use it with any Web 2.0 tool to complete your Urdu Assignment

**Online Tutorial** 

By

Salman Siddique

#### Urdu Version | English Version

To install Jamil Noori

Nastaleeq Click here

Log on to the mentioned web address OR Click on the following link

Urdu Font Installer Free | Urdu Keyboard Installer | Urdu Home Page | Urdu Unicode Fonts

کمپیوٹریراردو کی ترویخ کی ویب سائٹ بیانٹرنیٹ پرموجوداردو ہولتوں کا مجموعہ ہے۔ درج ذیل تین اقدامات کے ذریعے اپنے کم پیوٹر کوارد دلکھائی پڑھائی کے لئے تیار کریں: اوّل: أردونونث نصب سيجيج 🎢 اس فونٹ کی تنصیب کے بعد آپ کٹی معروف دیپ سائٹ (بشمول نوائے دقت ) پر ستعلیق رسم الخط میں اُردو پڑ ھاسکتے ہیں۔ دوم: أردوصوتى(Phonetic) كليدى تختة (كي بور ڈ Keyboard) نصب تيجيے ونڈوز میں اس کلیدی تختہ کی تنصیب کے بعد نہ صرف آپ مائکر دسافٹ درڈ، ایکسل ، یادر یوائنٹ، دغیرہ میں اُردولکھنے کے قابل ہوجا ئیں گے بلکہ تقریباً تمام شہورای میل سروسز (یا ہو، ماٹ میل ، جی میل ، وغیرہ ) پر اُردو میں ای میل بھیج اور وصول کرسکیں گے۔ یہ کیبورڈ آ پ کے موجودہ کیبورڈ کی انگریز ی کلیدوں(keys) کے ذریعے اُردو لکھنے کے لیے خصوصی طور پر تیار کیا گیا ہے۔ سوم: ونڈ دزایکس پی(Windows XP) میں یونیکوڈاردو کی سہولت شامل کیجیے 🐝 اس کے ذریعے آپ کی ونڈوز میں دائیں سے بائیں اُردولکھنے کی سہولت شامل ہوجائے گی۔ ونڈوز وستا(Windows Vista) میں بید سہولت پہلے سے موجود ہے اس لئے اس اقدام کی ضرورت نہیں۔

> اُردو سے متعلقہ سہولتیں: اُردولکھیں ۔ کی بورڈ (کلیدی تختہ ) یاماؤس کی مدد سے۔ اِن بیچ سے اُردو یونیکوڈ تحریر بنا نمیں ﷺ

# Step 1: Urdu Nastaleeq Fonts Installer (v2.1)

#### Released 10th March, 2009

اگر آپ یہ اردوالفاظاتی طرح ٹھیک پڑھ سکتے ہیں جیسا کہ مندر جہ ذیل اسلام کے بارے میں جملہ لکھاہوا ہے تو پھراردوفونٹ آپ کے کمپیوٹر پر انسٹال ہو گیا ہے پاپہلے سے ہی موجود ہے۔ اس لئے آپ کومندر جہ ذیل ہدایات پر عمل کرنے کی ضرورت نہیں۔۔ لیکن اگر یہ تحریر کا اندازوییا نہیں تو آپ فانٹ انسٹال کرکے اس کومزید تکھار سکتے ہیں۔ شكريه اورجزاكم الثد

Sample Image

You will see this page that is an indication that Font has been installed.

مسین اسلام کو کیوں مانت اہوں میں اسلام پر اس لئے یقین رکھتاہوں کہ وہ ان تمام مسائل کو جن کا مجموعہ مذہب کہلاتا ہے۔ مجھ سے زبرد ستی نہیں منواتا بلکہ ہر امر کیلئے دلیل دیتا ہے۔

#### How to install Urdu Fonts on Windows

اردوفانٹ کیسے انسٹال کریں؟

\_ 0 X

**↑** ★ ☆

If you are using Windows XP or Vista computer, you can download and run this program: Jameel Noori Nastaleeq Urdu Fonts Installer - click here to download. When you click, you will see the following popup window, please click on the **Run** button:

اگر آپ ونڈوز کمپیوٹر استعال کررہے ہیں تو آپ ایک خوبصورت نستعلیق فانٹ <mark>یہاں کلک کرکے</mark> <mark>ڈاؤن لوڈ</mark> کریں اور اپنے کمپیوٹر پر اس پر و گرام کو چلائیں تو بیہ اردوفانٹ آپ کے کمپیوٹر پر انسٹال ہوجائے گا۔ جب آپ بیہ ونڈ ودیکھیں تو Run کا میٹن دہائیں

X

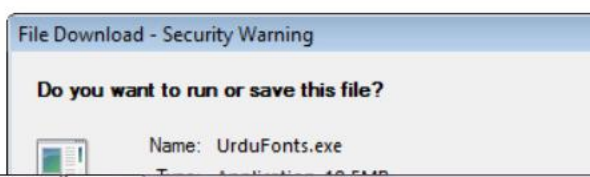

## Step 2: Install Urdu Phonetic Keyboard (v1.0)

Download and run Urdu Phonetic Keyboard Installer.

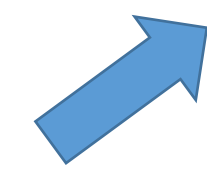

## Windows Vista / 7

If you are using Windows Vista, after installing the above keyboard you can type Urdu on your Windows Vista Computer. To switch between Urdu and English keyboard, you can press **Alt+Shift**. Or on your taskbar you can see **EN** or **UR** and click on it to select the language as shown in this figure:

To install Urdu Phonetic Key Board Click the link in blue

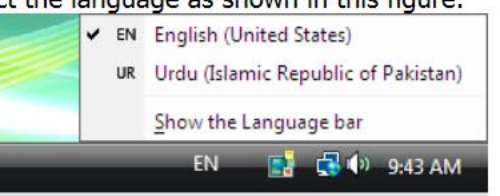

#### Windows XP

If you are using Windows XP, you need to follow step 3 to enable Unicode Urdu in Windows.

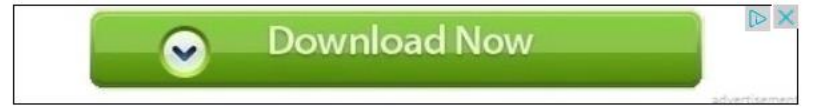

### **Keyboard Layout**

You can also download and print this <u>Urdu Phonetic Keyboard Layout</u> to your reference. This page explains which key has alef, bay, pay etc. Here is the low resolution image:

Urdu Phonetic Unicode Keyboard Layout (With SHIFT) (for regular Urdu alphabets)

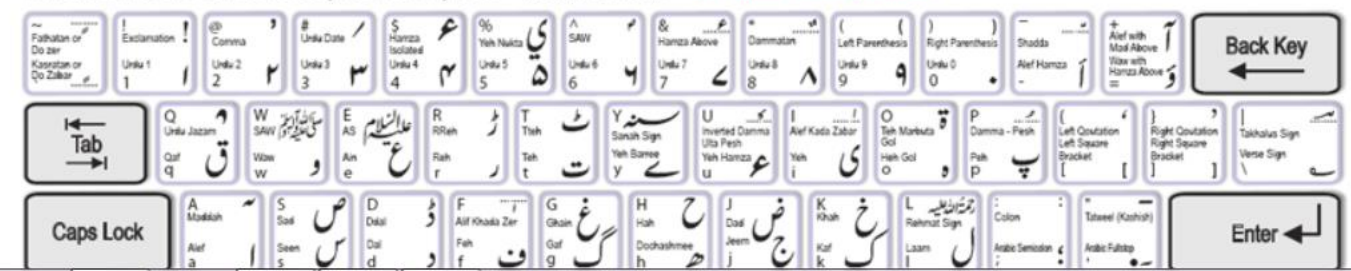

**↑** ★ ☆

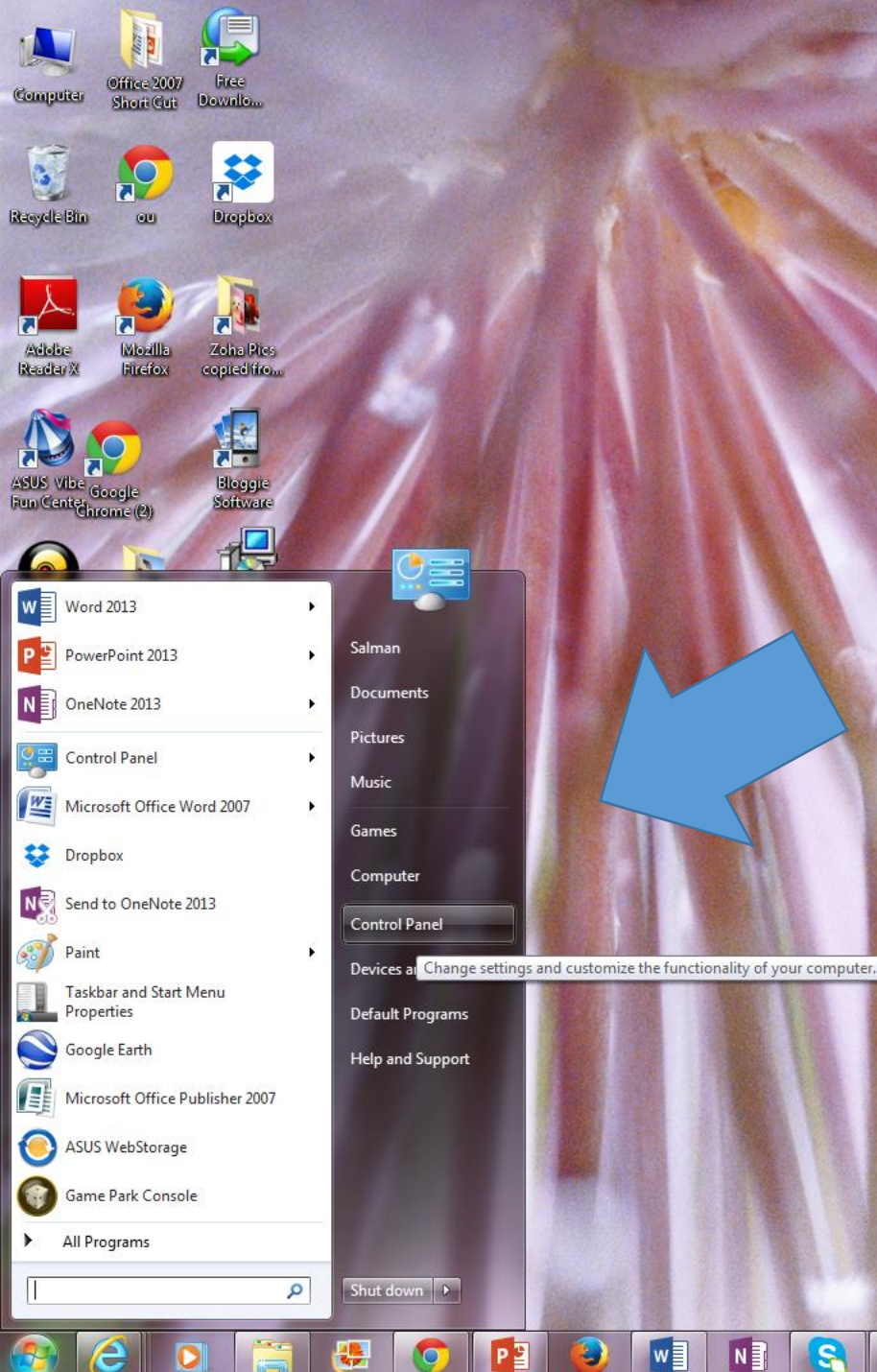

N

N

60

S

w

After installing the Font & Urdu Phonetic Keyboard, Go to the Windows Control Panel to install in main windows input

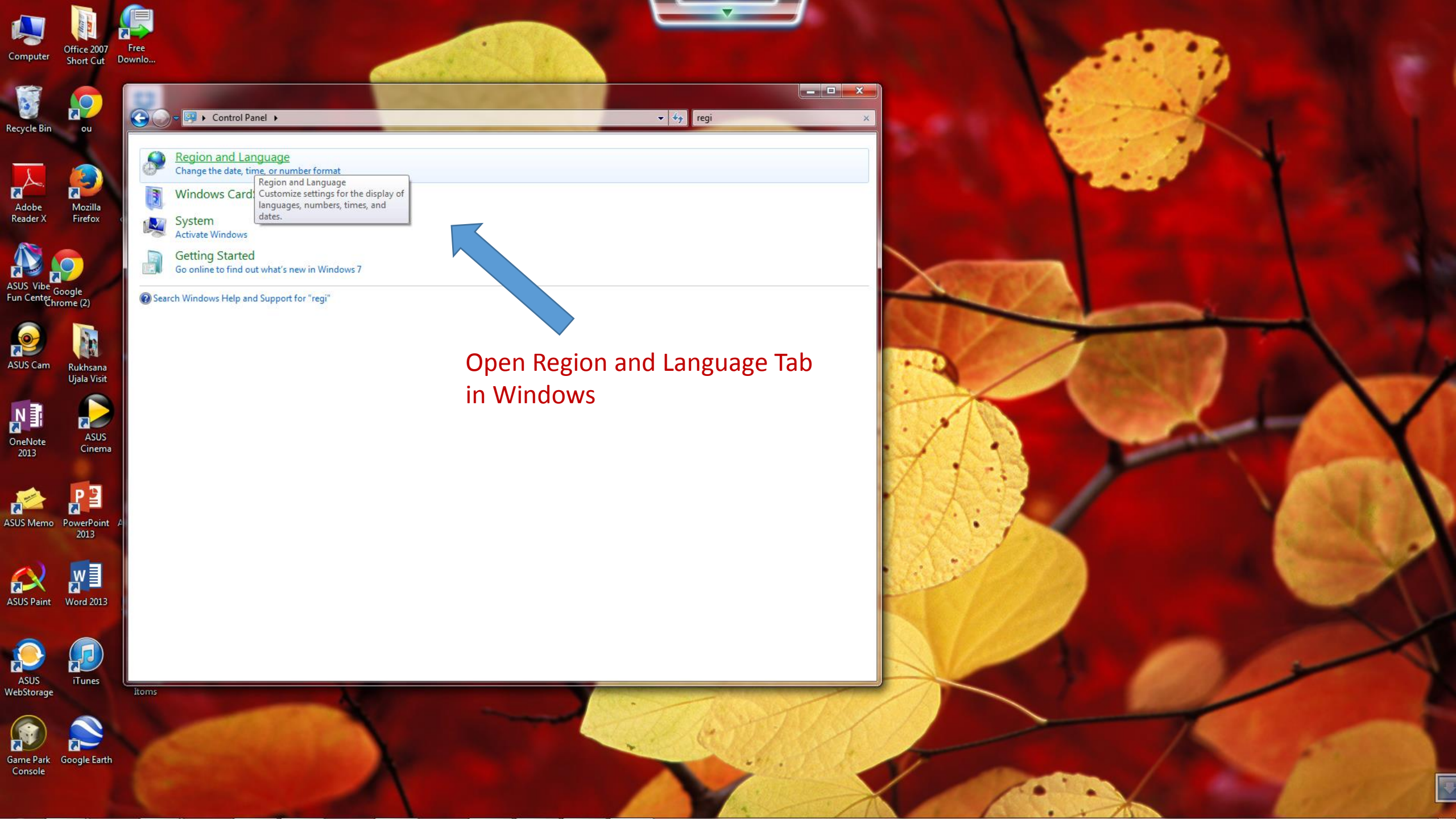

| Computer Offic                                                                                                    | ce 2007 Free<br>nt Cut Downlo                                                                                                    |                                                                                                    |                              |                                     |  |
|----------------------------------------------------------------------------------------------------|----------------------------------------------------------------------------------------------------|----------------------------------------------------------------------------------------------------|------------------------------|-------------------------------------|--|
| Recycle Bin<br>Recycle Bin<br>Adobe<br>Reader X<br>Adobe<br>Reader X<br>Adobe<br>Composition<br>Adobe<br>Reader X<br>Composition<br>Recycle Bin<br>Recycle Bin | Region and Language   Formats Location Key   Format: English (United State Date and time form   Date and time form Short date: Long date:   Short date: Long date: Short time:   Long time: First day of week: What does the nota   Short date: Long date: Short date:   Long date: Short date: Long date:   Short date: Long date: Short time:   Long date: Short date: Long date:   Short time: Long time: Go online to learn above | e<br>tboards and Languages Administrative<br>es)<br>hats<br>M/d/yyyy<br>dddd, MMM dd, yyyy<br>h:mm tt<br>h:mm:ss tt.<br>Sunday<br>stion mean?<br>6/22/2014<br>Sunday, June 22, 2014<br>8:24 PM<br>8:24:31 PM<br>Addition for the formation of the formation of | ditional settings<br>formats | Click on Keyboards and<br>Languages |  |
| ASUS Memo Powe<br>21<br>ASUS Paint Wor<br>ASUS Paint Ur<br>ASUS<br>WebStorage                                                                                                    | erPoint A<br>013<br>V 2<br>Ind 2013<br>unes<br>Itoms                                                                                                    |                                                                                                    |                              |                                     |  |
| Game Park<br>Console                                                                                                    | ple Earth                                                                                                    |                                                                                                    | X                            |                                     |  |

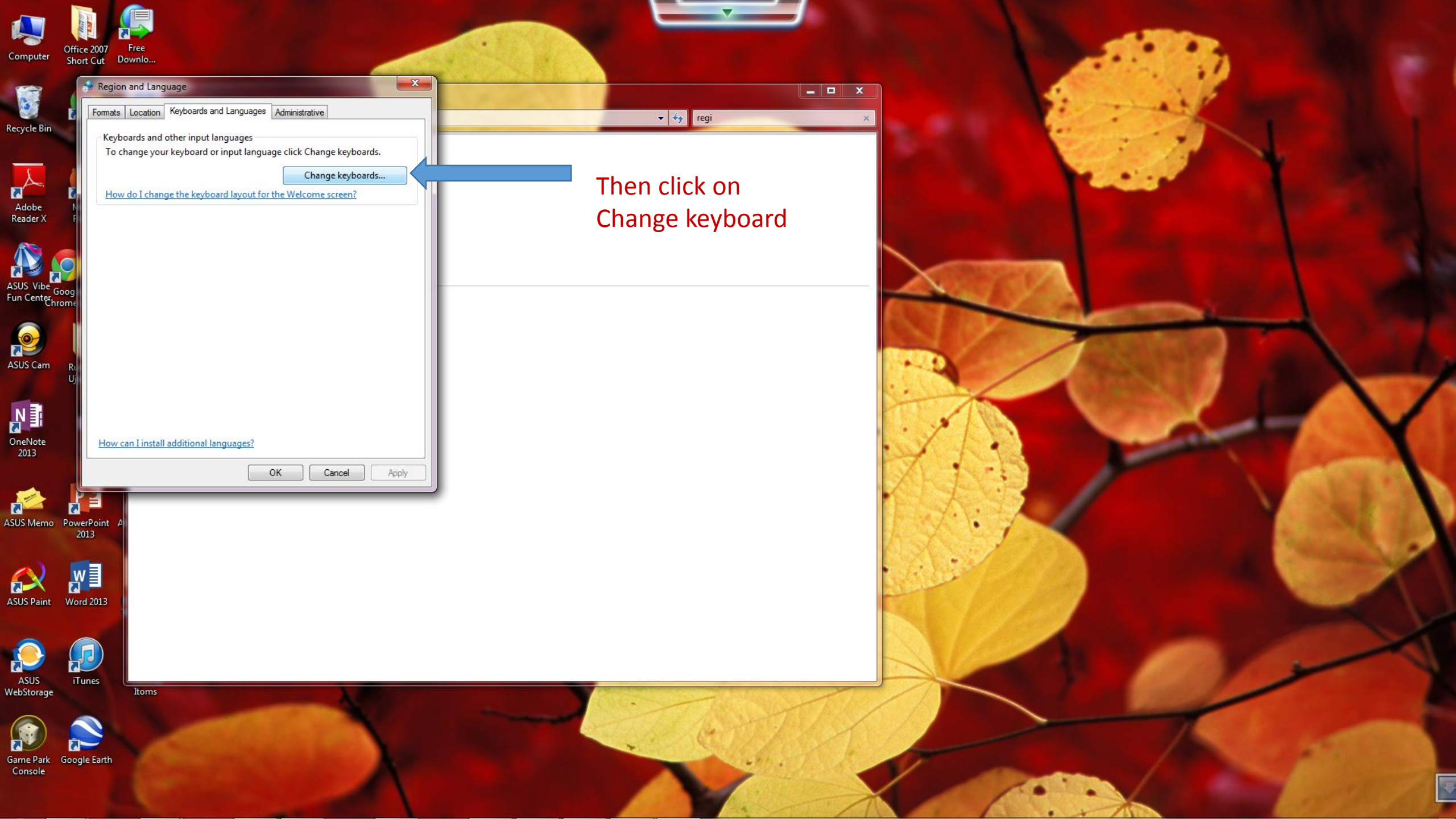

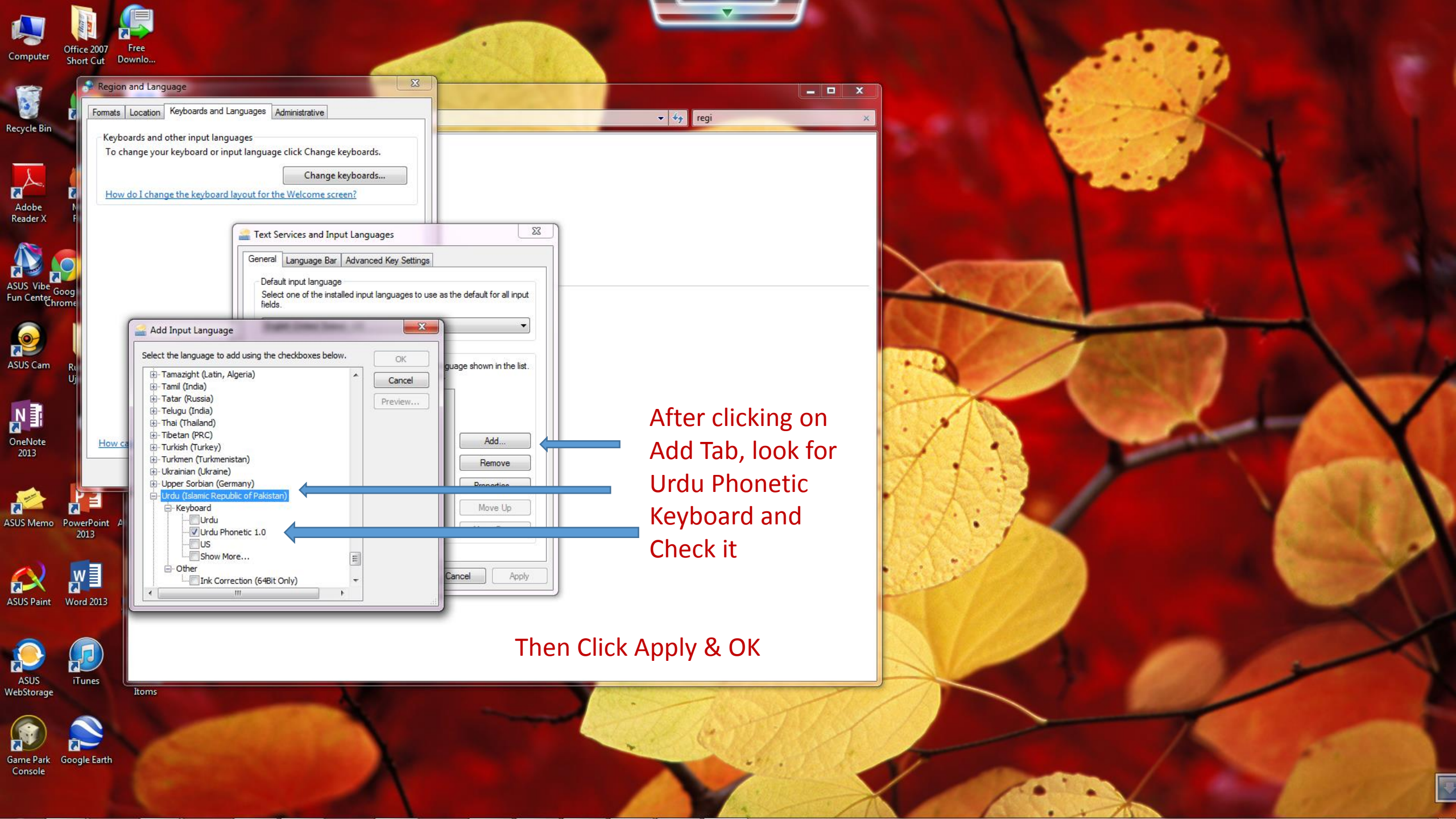

For more precise and detailed instructions Please follow the video link:

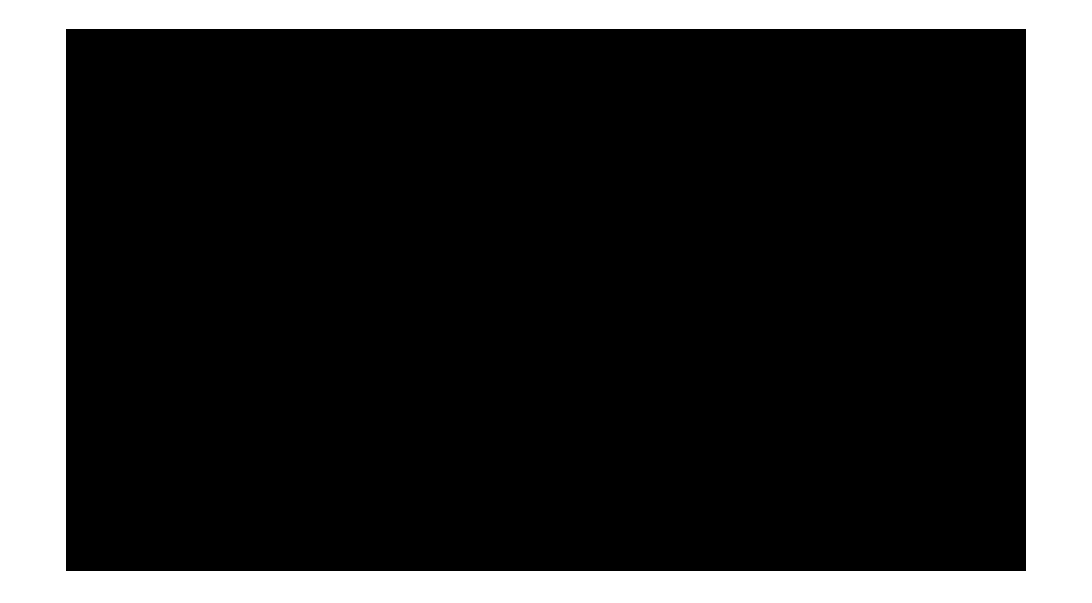

Maktaba Jibreel How To Video – YouTube

If you cannot play the video embedded, please click on the above link in blue:

| 🕎 🗄 S- O =         |                         |            |                                                               |                   |              |          |                  | Document2 - V  | Nord   |            |           |                |              |             |           |              |           | ?            | A - 7                   | ×     |
|--------------------|-------------------------|------------|---------------------------------------------------------------|-------------------|--------------|----------|------------------|----------------|--------|------------|-----------|----------------|--------------|-------------|-----------|--------------|-----------|--------------|-------------------------|-------|
| FILE HOME INS      | SERT DESIGN PAGE LAYOUT | REFERENCES | MAILINGS                                                      | REVIEW            | VIEW         |          |                  |                |        |            |           |                |              |             |           |              |           | saln         | nan siddique 👻          |       |
| Cut                | Calibri • 11 • A A      | Aa - 🚷 🚍   | * <sup>1</sup> / <sub>2</sub> + <sup>1</sup> / <sub>1</sub> + | € ÷E ►            | ¶◀   ੈ2↓   ¶ | AaBbCcDc | AaBbCcDc AaBb    | C( AaBbCcE     | AaB    | AaBbCcD    | AaBbCcDu  | AaBbCcDi AaB   | bCcDi AaBbCc | Di AaBbCcDi | AaBbCcDu  | AABBCCDE     | AABBCCDE  | AaBbCcDı     | ♣ Find ▼<br>ªac Replace |       |
| 💂 💉 Format Painter | Colibri Light           | (Headings) | = = = *                                                       | ‡≣ •   <u>∽</u> • | <u></u> •    | 1 Normal | 1 No Spac Headin | ng 1 Heading 2 | Title  | Subtitle   | Subtle Em | Emphasis Inter | ise E Strong | Quote       | Intense Q | Subtle Ref I | ntense Re | Book Title 🚽 | 🗟 Select 🕶              |       |
| Clipboard 🖓        | Calibri                 | (Rody)     | Р                                                             | aragraph          | 5            | 1        |                  |                |        |            |           | Styles         |              |             |           |              |           | г            | Editing                 |       |
|                    | Times New Roman         | (Headings) |                                                               |                   |              |          |                  |                |        |            |           |                |              |             |           |              |           |              |                         |       |
|                    | Arial                   | (Body)     |                                                               |                   |              |          |                  |                |        |            |           |                |              |             |           |              |           |              |                         |       |
|                    | Recently Used Fonts     | (000)      |                                                               |                   |              |          |                  |                |        |            |           |                |              |             |           |              |           |              |                         |       |
|                    | O Kristen ITC           |            |                                                               |                   |              |          |                  |                |        |            |           |                |              |             |           |              |           |              |                         |       |
|                    | O Jutce MC              |            |                                                               |                   |              |          |                  |                |        |            |           |                |              |             |           |              |           |              |                         |       |
|                    | O Foste                 |            |                                                               |                   |              |          |                  |                |        |            |           |                |              |             |           |              |           |              |                         |       |
|                    | O Condy Mrt             |            |                                                               |                   |              |          | Defee            |                |        |            |           |                |              |             |           |              |           |              |                         |       |
|                    | O Bruch Seriet M.7      |            |                                                               |                   |              |          | Refres           | sh you         | r com  | ipute      | r         |                |              |             |           |              |           |              |                         |       |
|                    | O ALGERIAN              |            |                                                               |                   |              |          | Thon             | onon -         |        | MOR        | d doc     |                |              |             |           |              |           |              |                         |       |
|                    |                         | 201 15     | 1                                                             |                   |              |          | men              | opena          |        | WUI        | uuuc      |                |              |             |           |              |           |              |                         |       |
|                    | All Fonts               | 55 140     | V                                                             |                   |              |          | Look             | for lan        | neel N | loori      | Nasta     | aleen          |              |             |           |              |           |              |                         |       |
|                    | O PDMS Saleem OuranFont | ംപം        |                                                               |                   |              |          | LOOK             | ioi juii       |        |            | Nust      | unceq          |              |             |           |              |           |              |                         |       |
|                    |                         | 23.040     |                                                               |                   |              |          | Click d          | ok to S        | elect  |            |           |                |              |             |           |              |           |              |                         |       |
|                    |                         | ארוד הוז   |                                                               |                   |              |          |                  |                |        | <b>.</b> . |           |                |              |             |           |              |           |              |                         |       |
|                    | O ALGERIAN              |            |                                                               |                   |              |          | Set re           | quired         | l Font | Size       |           |                |              |             |           |              |           |              |                         |       |
|                    | O Andalus               | أيحمد      |                                                               |                   |              |          |                  | •              |        |            |           |                |              |             |           |              |           |              |                         |       |
|                    | O Angiana New           | ))         |                                                               |                   |              |          |                  |                |        |            |           |                |              |             |           |              |           |              |                         |       |
|                    | O AngianaUPC            | สวัสดี     |                                                               |                   |              |          |                  |                |        |            |           |                |              |             |           |              |           |              |                         |       |
|                    | O Aparajita             | देवनागरी   |                                                               |                   |              |          |                  |                |        |            |           |                |              |             |           |              |           |              |                         |       |
|                    | O Arabic Typesetting    | أبجد هوز   |                                                               |                   |              |          |                  |                |        |            |           |                |              |             |           |              |           |              |                         |       |
|                    | O Arial                 |            |                                                               |                   |              |          |                  |                |        |            |           |                |              |             |           |              |           |              |                         |       |
|                    | O Arial Black           |            |                                                               |                   |              |          |                  |                |        |            |           |                |              |             |           |              |           |              |                         |       |
|                    | O Arial Narrow          |            |                                                               |                   |              |          |                  |                |        |            |           |                |              |             |           |              |           |              |                         |       |
|                    | O Arial Rounded MT B    | old        |                                                               |                   |              |          |                  |                |        |            |           |                |              |             |           |              |           |              |                         |       |
|                    | O Arial Unicode MS      |            |                                                               |                   |              |          |                  |                |        |            |           |                |              |             |           |              |           |              |                         |       |
|                    | O Baskerville Old Face  |            |                                                               |                   |              |          |                  |                |        |            |           |                |              |             |           |              |           |              |                         |       |
|                    | <b>0</b> Batang         | <b>T</b>   |                                                               |                   |              |          |                  |                |        |            |           |                |              |             |           |              |           |              |                         |       |
|                    |                         |            |                                                               |                   |              |          |                  |                |        |            |           |                |              |             |           |              |           |              |                         |       |
|                    |                         |            |                                                               |                   |              |          |                  |                |        |            |           |                |              |             |           |              |           |              |                         |       |
|                    |                         |            |                                                               |                   |              |          |                  |                |        |            |           |                |              |             |           |              |           |              |                         |       |
|                    |                         |            |                                                               |                   |              |          |                  |                |        |            |           |                |              |             |           |              |           |              |                         |       |
|                    |                         |            |                                                               |                   |              |          |                  |                |        |            |           |                |              |             |           |              |           |              |                         |       |
|                    |                         |            |                                                               |                   |              |          |                  |                |        |            |           |                |              |             |           |              |           |              |                         |       |
|                    |                         |            |                                                               |                   |              |          |                  |                |        |            |           |                |              |             |           |              |           |              |                         |       |
|                    |                         |            |                                                               |                   |              |          |                  |                |        |            |           |                |              |             |           |              |           |              |                         |       |
|                    |                         |            |                                                               |                   |              |          |                  |                |        |            |           |                |              |             |           |              |           |              |                         |       |
|                    |                         |            |                                                               |                   |              |          |                  |                |        |            |           |                |              |             |           |              |           |              |                         | J     |
|                    |                         |            |                                                               |                   |              |          |                  |                |        |            |           |                |              |             |           |              |           |              |                         | A 100 |

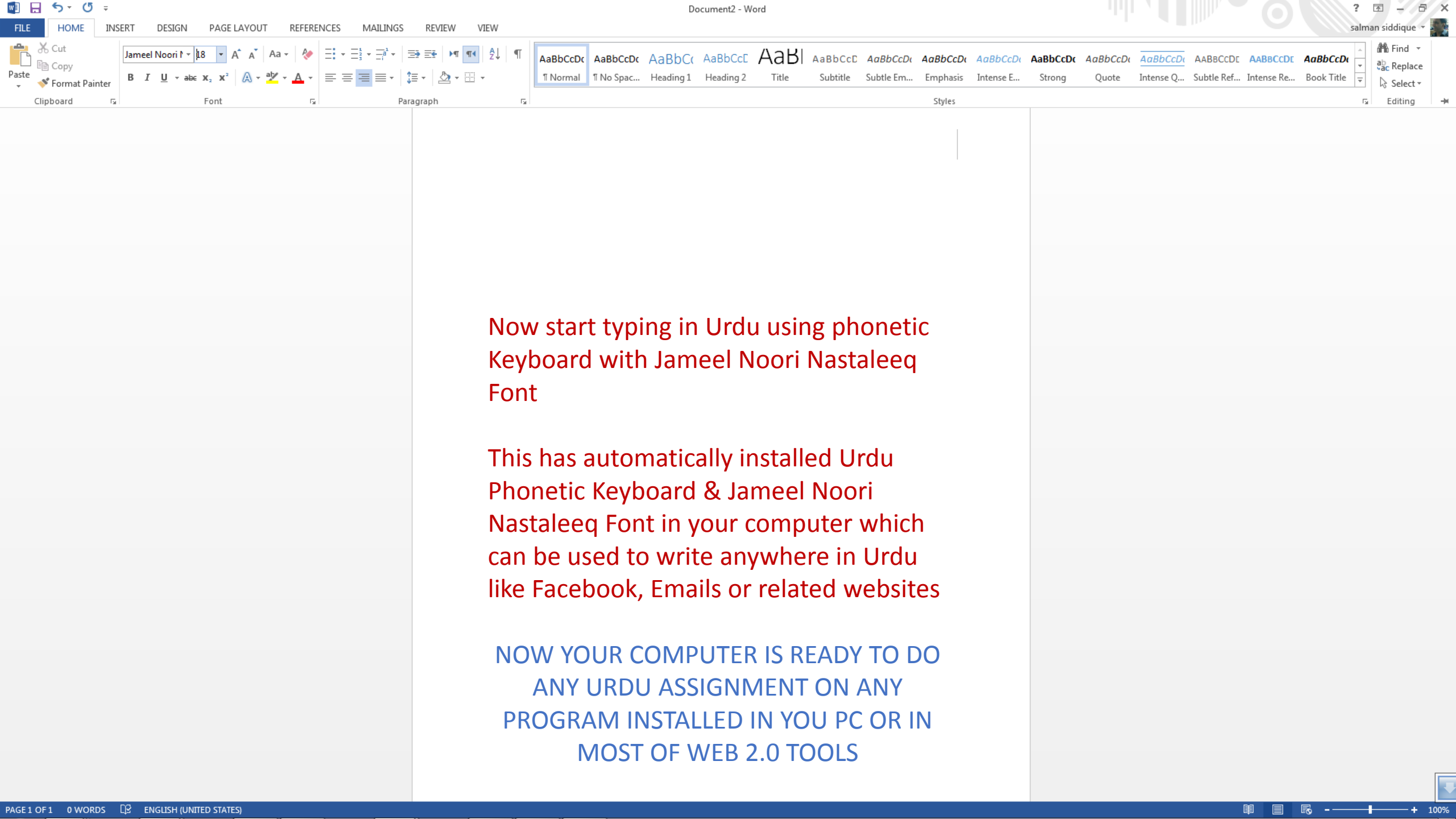